## "Scratch – Einfach programmieren lernen zdi-HSK Online-Kurs für Anfänger\*innen der Klassen 6 - 8

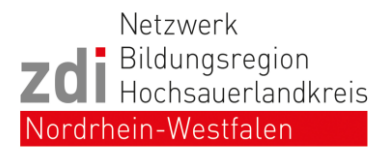

Für die Teilnahme am Kurs benötigst du einen Account bei Scratch, denn damit kannst du deine erstellten Projekte speichern und das nächste Mal daran weiterarbeiten. Der Account ist **kostenfrei**.

Bitte beachte, dass du im letzten Schritt nach einer E-Mail-Adresse gefragt wirst. Hierzu solltest du eine eigene E-Mail-Adresse haben <u>oder</u> deine Eltern fragen ob du deren nutzen darfst.

## Wie erstelle ich einen Account bei Scratch?

1. Öffne den folgenden Link in einem Internet-Explorer:

https://scratch.mit.edu/join

2. Dann erscheint die folgende Seite auf deinem Bildschirm:

| Scratcher werden                                                    |                                  |
|---------------------------------------------------------------------|----------------------------------|
| Erstelle Projekte, teile Ideen, finde Freunde. Es<br>ist kostenlos! |                                  |
| Wähle einen Benutzernamen                                           |                                  |
| Benutzername                                                        | Benutze nicht deinen echten Name |
| Passwort erstellen                                                  |                                  |
| Passwort                                                            |                                  |
| Gib dein Kennwort erneut ein.                                       |                                  |
| Kennwort anzeigen                                                   |                                  |
|                                                                     |                                  |
| Weiter                                                              |                                  |

Als erstes bestimmst du einen Benutzernamen für deinen Account und schreibst diesen in das erste Feld.

Danach überlegst du dir ein **Passwort**, welches du dir gut merken kannst, das aber niemand so leicht rausfindet. Dieses schreibst du in das zweite und dritte

Wenn du fertig bist dann klicke auf **Weiter**.

Feld.

Wenn du Sorge hast, dass du deinen <u>Benutzernamen</u> und das <u>Passwort</u> vergisst, dann notiere es dir und bewahre es an einem sicheren Ort auf.

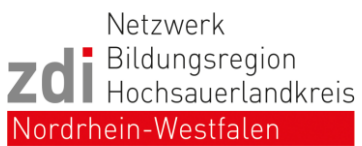

3. Als nächstes wird gefragt "In welchem Land lebst du?"

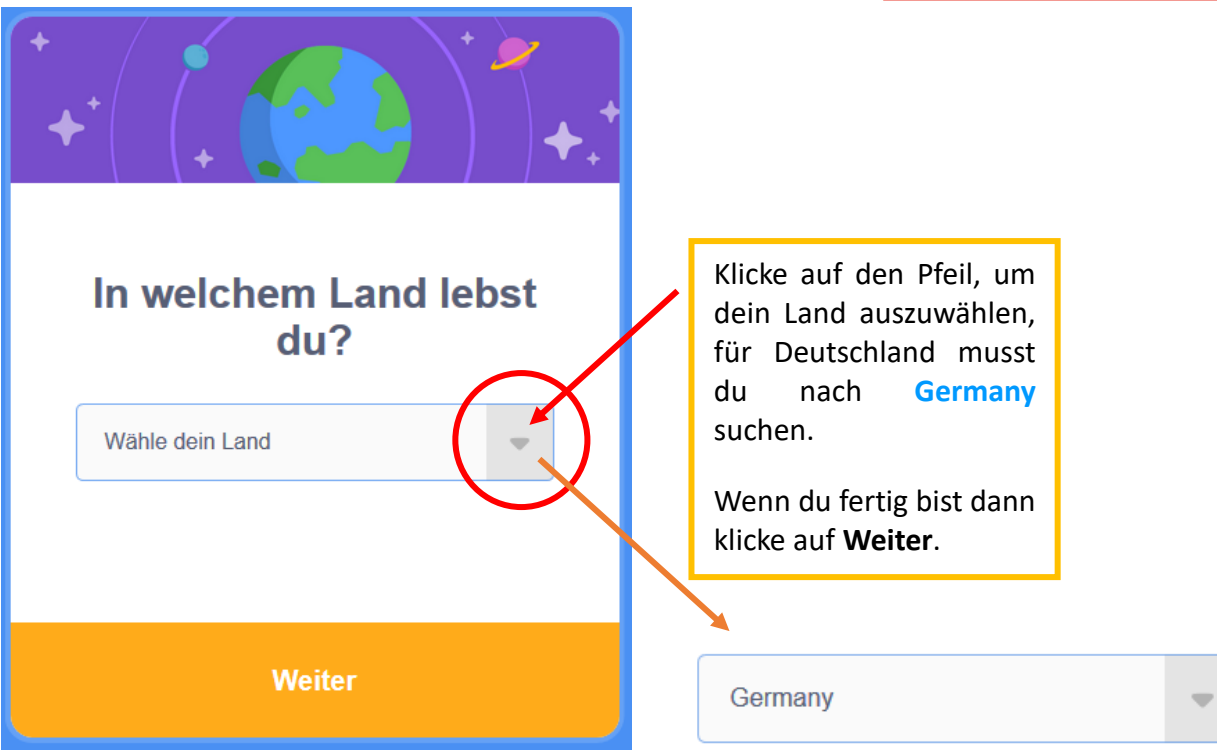

4. Danach erscheint die Frage "Wann wurdest du geboren?"

| Wann wurdest du<br>geboren?<br>Monat Jahr Für interne Zwecke, nicht öffentlich sichtbar. ? | Klicke auf die Pfeile, um<br>deinen Geburts <mark>monat</mark><br>und dein Geburtsjahr<br>auszuwählen.<br>Wenn du fertig bist dann<br>klicke auf <b>Weiter</b> . |
|--------------------------------------------------------------------------------------------|----------------------------------------------------------------------------------------------------|
| Weiter                                                                                     |                                                                                                    |

5. Anschließend wirst du gefragt "Welches Geschlecht hast du?"

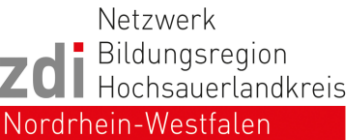

| Welches Geschlecht<br>hast du?<br>Egal welches Geschlecht, Scratch ist für alle da! |                                                                                                   |
|-------------------------------------------------------------------------------------|---------------------------------------------------------------------------------------------------|
| Weiblich Männlich                                                                   | Durch Klicken auf einen<br>der weißen Punkte<br>kannst du dein                                    |
| Nicht-binär   Sonstiges<br>Geschlecht   Möchte ich nicht angeben                    | Geschlecht auswählen,<br>z.B. weiblich.<br>Wenn du fertig bist dann<br>klicke auf <b>Weiter</b> . |
| Für interne Zwecke, nicht öffentlich sichtbar.                                      |                                                                                                   |
| Weiter                                                                              |                                                                                                   |

6. Als letztes erscheint die Frage "Wie lautet deine Emailadresse?"

| Wie lautet deine<br>Emailadresse?                                                                                                    | Hier musst du eine E-<br>Mail-Adresse angeben,<br>entweder deine eigene<br>oder wenn du keine hast<br>dann frage deine Eltern<br>ob du deren E-Mail-<br>Adresse nutzen darfst. |  |
|----------------------------------------------------------------------------------------------------|----------------------------------------------------------------------------------------------------|--|
| Emailadresse Erforderlich                                                                                                    | Wenn du fertig bist dann<br>klicke auf <b>Lege deinen</b><br>Account an                                                                                                    |  |
| Ich möchte Emails vom Scratch-Team über Projektideen,<br>Veranstaltungen und weiteres erhalten.                                      | Anschließend erhältst                                                                                                    |  |
| Mit der Erstellung eines Kontos erklärst du dich mit unseren<br>Datenschutzrichtlinien und <u>Nutzungsbedingungen</u> einverstanden. | du eine E-Mail an die<br>angegebene Adresse.                                                                                                    |  |
| Lege deinen Account an                                                                                                    | bitte bestätige diese.                                                                                                    |  |

Wir hoffen, dass euch unsere Anleitung geholfen hat und freuen uns schon auf deine Teilnahme am Kurs. Bei Fragen zum Kurs und dem Erstellen des Accounts könnt ihr uns gerne eine E-Mail an info@zdi-hsk schreiben.